# Instrucciones para la Inscripción en Eventos de Vida

Consulte "Cambiar las Razones de los Beneficios Desglose de los Acontecimientos de la Vida" si tiene preguntas sobre qué tipo de evento seleccionar o comunicarse con benefits@maryfreebed.com.

El siguiente ejemplo es para el nacimiento/colocación de un(a) niño(a), ipero el proceso

es similar para todos los eventos!

48 Pasos Ver la versión más reciente 🗹

Creado por Álex Drabik Fecha de Creación 26 de noviembre, 2024 Última Actualización 27 de noviembre, 2024

# # Envío e Inicio de la Inscripción

#### PASO 1

## Vaya a su "Aplicaciones" y haga clic en la Aplicación "Beneficios y Pago"

Nota: es posible que deba hacer clic en "Ver Todas las Aplicaciones" si no tiene esta aplicación guardada como una de sus favoritas.

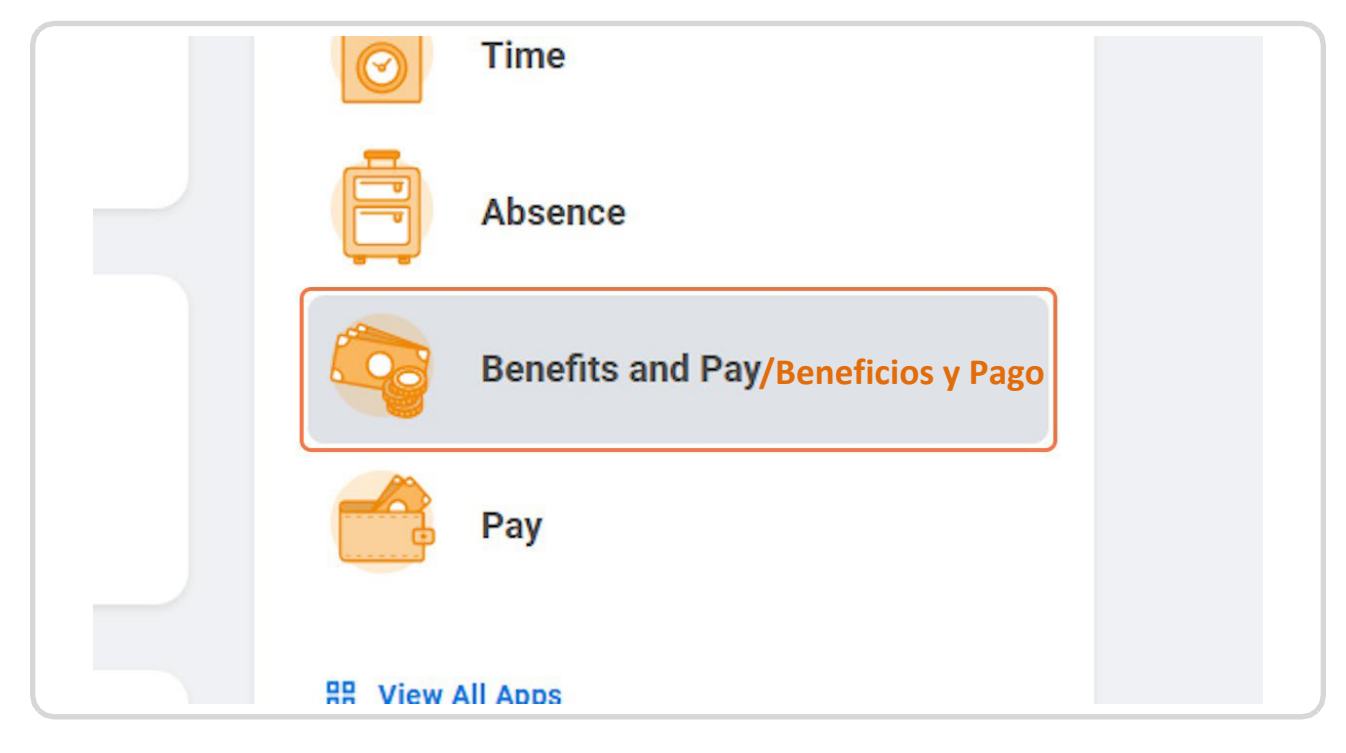

9 Pasos

```
PASO 2
```

# Haga Clic en Cambiar Beneficios

| Q Search                                                                       |                                      |
|--------------------------------------------------------------------------------|--------------------------------------|
| Tasks and Reports           Payment Elections         Change           Cambiar | Benefits<br>Change Retirement Saving |
| Needs Attention                                                                |                                      |
| NOT STARTED<br>Benefit Event: Life Event - Bir                                 | rth /                                |

## Seleccione el Evento de Vida apropiado (para este ejemplo usaremos Nacimiento/Colocación de un(a) Niño/a)

¡Nota! La mayoría de los eventos de vida que califican requieren documentación de respaldo. Se le solicitará el documento antes de enviar su evento. Si no tiene documentación en este momento, no podrá continuar. Se necesita documentación para presentar su evento. Recuerde que solo tiene 30 días a partir de la fecha del evento para enviar la documentación y completar la inscripción. Consulte a continuación una lista de documentos aceptables. Si tiene preguntas sobre los planes de beneficios o la documentación aceptable o no tiene documentación, comuníquese con el Departamento de Beneficios:

### benefits@maryfreebed.com

- Matrimonio/Pareja de Hecho Certificado o Licencia de Matrimonio,
- Nacimiento/Adopción de Niño(a) Certificado de Nacimiento, Registros Hospitalarios, Certificado de Nacido Vivo, Registros de Adopción
- Fallecimiento del Hijo(a)/Cónyuge Certificado de Defunción
- Divorcio Sentencia de Divorcio, Documentación de Separación Legal
- El Empleado o Dependiente Gana/Pierde otra Cobertura: Prueba de Nueva Cobertura o Pérdida de Cobertura

¡Nota! Antes de Iniciar un Divorcio/Disolución de una Pareja de Hecho, actualice la relación de su dependiente con el ex cónyuge o la ex pareja de hecho. Regrese a su solicitud de beneficios en su página de inicio y, en la sección Cambiar, seleccione Dependientes y luego edite el dependiente apropiado.

| Change Reason * | select one                                                       |                                                       |
|-----------------|------------------------------------------------------------------|-------------------------------------------------------|
|                 | select one                                                       |                                                       |
|                 | Add/Update Beneficiary                                           |                                                       |
|                 | Cafeteria Plan Enrollment                                        |                                                       |
|                 | HSA Enrollment                                                   |                                                       |
|                 | Life Event - Birth / Placement of Child                          | Evento de Vida - Nacimiento/Colocación de un(a) Niño( |
|                 | Life Event - Death of a Dependent                                |                                                       |
|                 | Life Event - Dependent Gain or loss of<br>Medicare               |                                                       |
|                 | Life Event - Divorce                                             |                                                       |
|                 | Life Event - Employee/Dependent Gains or<br>Loses Other Coverage |                                                       |
|                 | Life Event - Employee Gain or loss of                            |                                                       |

# Ingrese la fecha de nacimiento, matrimonio, divorcio u otra fecha de evento como la pérdida o ganancia de la cobertura.

RECORDATORIO: Solo tiene 30 días a partir de cualquier evento de vida calificado para presentar/completar la inscripción, con la excepción de la ganancia/pérdida de Medicaid, en la que tiene 60 días.

| Reason * Lit                   | fe Event - Birt | h / Placement        | of Child 🔻           |                      |
|--------------------------------|-----------------|----------------------|----------------------|----------------------|
|                                |                 |                      |                      |                      |
| Birth * MM/D<br>miento * mes/d | D/YYYY Ē        |                      |                      |                      |
| Elections By                   | (empty)         |                      |                      |                      |
|                                | Elections By    | Elections By (empty) | Elections By (empty) | Elections By (empty) |

#### Haga clic en Seleccionar archivos para agregar la documentación necesaria.

• Matrimonio/Pareja de Hecho – Certificado o Licencia de Matrimonio,

• Nacimiento/Adopción de Niño(a) – Certificado de Nacimiento, Registros Hospitalarios, Certificado de Nacido Vivo, Registros de Adopción

- Fallecimiento del Hijo(a)/Cónyuge Certificado de Defunción
- Divorcio Sentencia de Divorcio, Documentación de Separación Legal

• El empleado o dependiente gana/pierde otra cobertura: prueba de nueva cobertura o pérdida de cobertura

|                   | Drop files here                   |
|-------------------|-----------------------------------|
|                   | or                                |
|                   | Select files Seleccionar Archivos |
|                   |                                   |
|                   |                                   |
| nter your comment |                                   |

Verifique que sus documentos se hayan cargado correctamente, debería ver una marca de verificación verde.

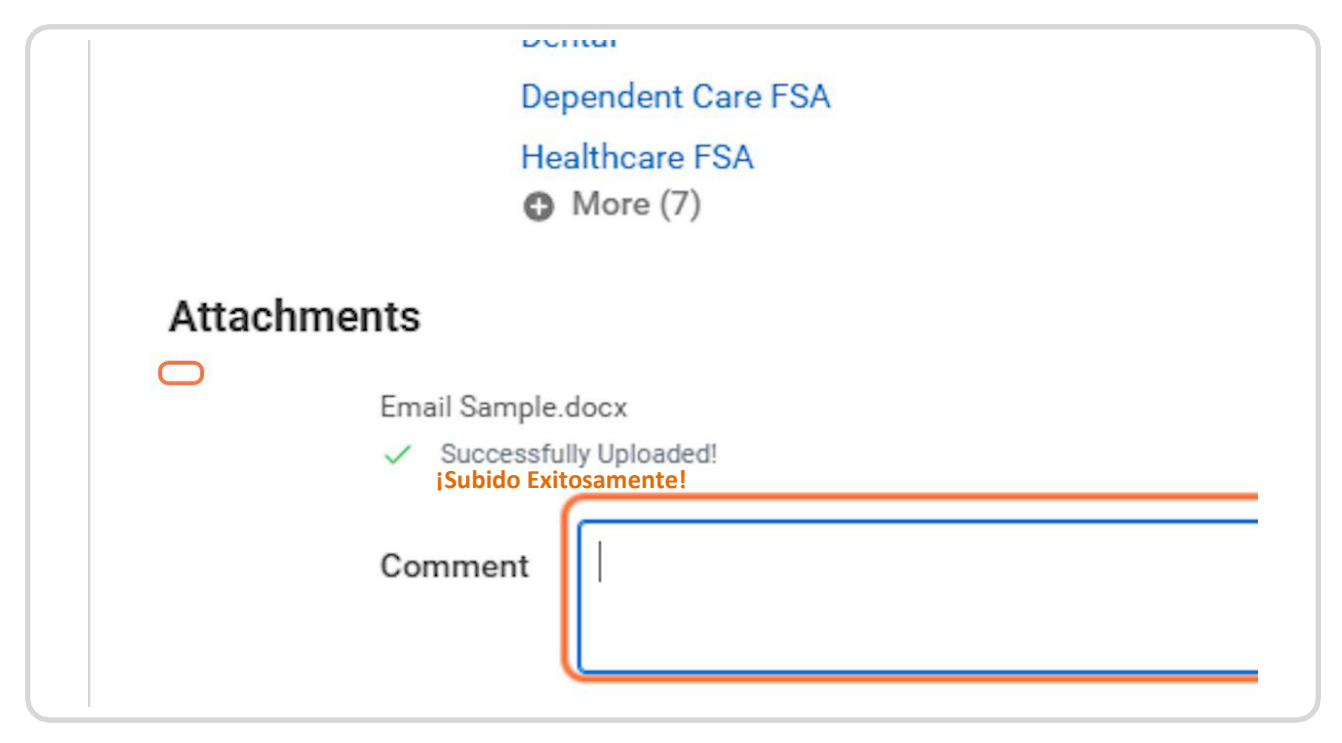

# Haga clic en Enviar

| Up         | load                       |  |
|------------|----------------------------|--|
| $\bigcirc$ | enter your comment         |  |
| Su         | bmit Save for Later Cancel |  |

Debería aparecer un cuadro emergente que diga 'Abrir', puede hacer clic en esto para comenzar su inscripción O puede navegar a su bandeja de entrada, que se muestra a continuación.

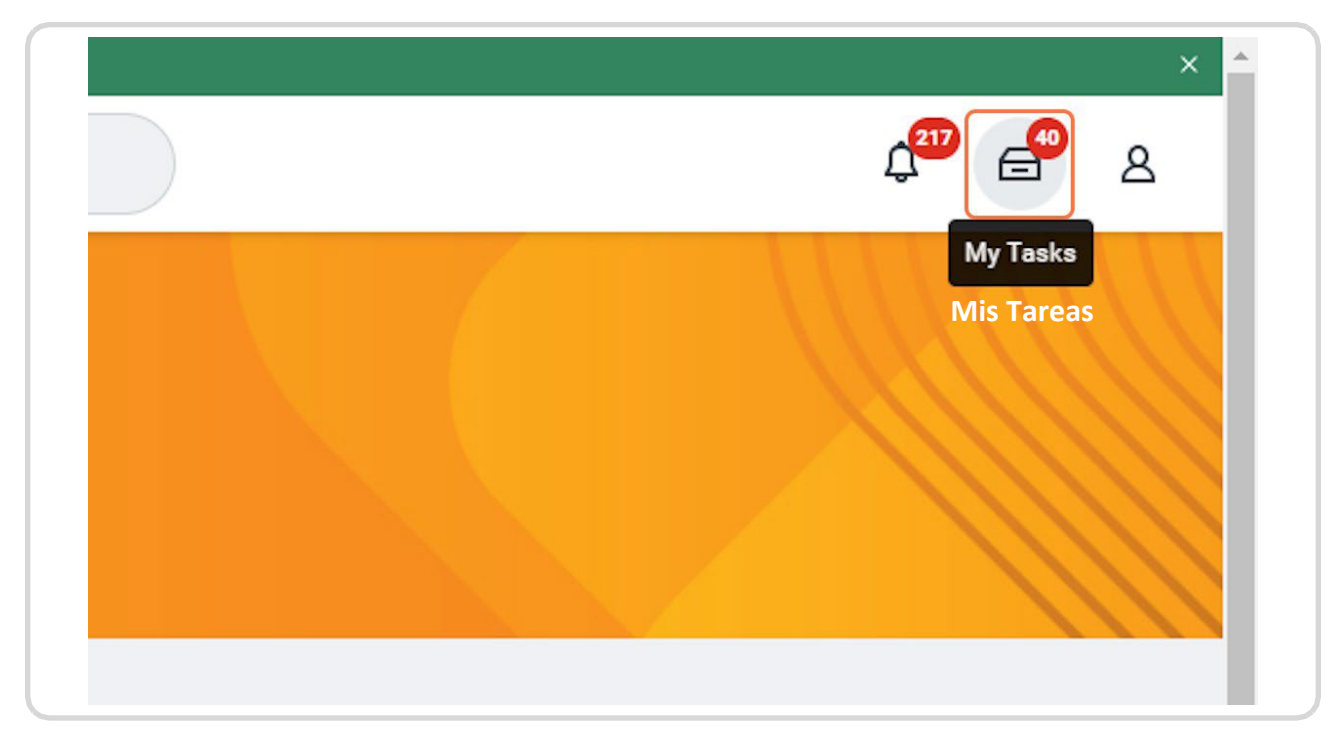

## A continuación, haga clic en Comencemos con la tarea correcta en su bandeja de entrada para iniciar su inscripción.

| na | 11/25/2024 | ☆ | IMPORTANT: When you are done with your elections, click the R<br>elections and complete the Electronic Signature. Scroll down the |
|----|------------|---|----------------------------------------------------------------------------------------------------|
|    |            |   | ^                                                                                                    |
| /e | 11/22/2024 |   | Initiated On 11/26/2024                                                                                                    |
|    |            |   | Submit Elections By 12/04/2024                                                                                                    |
|    |            |   | Let's Get Started Comencemos                                                                                                    |
| /e | 11/22/2024 | ☆ |                                                                                                    |
| n  |            |   | 4                                                                                                    |
|    |            |   |                                                                                                    |
|    |            |   | •                                                                                                    |

# # Inscripciones en la Cobertura de Atención Médica 4 Pasos

# Haga clic en Administrar o Inscribir en el Mosaico de Cobertura que desea actualizar o en el que desea inscribirse.

| Medical<br>BCBS of Michigan HDI | HP - (2000)  | Dental<br>Delta Dental Di | PO                | 00     |
|---------------------------------|--------------|---------------------------|-------------------|--------|
| Cost per paycheck               | \$10.00      | Cost per paycheck         | \$15.08           |        |
| Coverage                        | mployee Only | Coverage                  | Employee + Spouse |        |
| Manage Administrar              |              | Manage                    |                   | Enroll |
| Dependent Care I<br>Waived      | FSA          |                           |                   |        |
| Enroll                          |              |                           |                   |        |

# Haga clic en Confirmar y Continuar

| Waive                       | BCBS of<br>Michigan | O Select                  | \$85.00 | \$223.49 |
|-----------------------------|---------------------|---------------------------|---------|----------|
| 4                           | PPO                 | <ul> <li>Waive</li> </ul> |         |          |
|                             | €                   |                           |         |          |
|                             |                     |                           |         |          |
|                             |                     |                           |         |          |
|                             |                     |                           |         |          |
|                             |                     |                           |         |          |
|                             |                     |                           |         |          |
|                             |                     |                           |         |          |
|                             |                     |                           |         |          |
|                             |                     |                           |         |          |
| Confirm and Continue Cancel | Cor                 | nfirm and Continue        | Cancel  |          |

# Agregue o elimine dependientes según corresponda para su Evento de Vida Calificado.

Verá sus dependientes existentes/agregados anteriormente enumerados aquí, si ya ha agregado a su nuevo dependiente, seleccione la casilla de verificación junto a su nombre. Si está agregando un dependiente por primera vez, haga clic en "Agregar Nuevo Dependiente" (consulte la siguiente sección sobre cómo agregar un nuevo dependiente).

A medida que selecciona o anula la selección de dependientes, debería notar que su "Cobertura" cambia al objetivo de cobertura apropiado y el costo por cheque de su plan se ajusta en función de estos objetivos de cobertura.

IMPORTANTE: Al agregar nuevos dependientes, se le pedirá que proporcione un número de seguro social, a menos que sean recién nacidos, en cuyo caso puede proporcionar el número de seguro social en una fecha posterior.

| <u> </u> |                        |                  |               |  |
|----------|------------------------|------------------|---------------|--|
| Add      | New Dependent          |                  |               |  |
| 2 items  |                        |                  | 긑             |  |
| Select   | Dependent              | Relationship     | Date of Birth |  |
|          | TI ''rg                | Spouse           | (             |  |
|          | Gronkowski Brandenburg | Child/Step-Child | 10            |  |

Haga clic en Administrar o Inscríbase en todas las demás fichas de Cobertura de Atención Médica que desee, asegurándose de seleccionar, anular la selección (eliminar) o agregar nuevos dependientes según sea necesario y según corresponda a su evento de vida elegible.

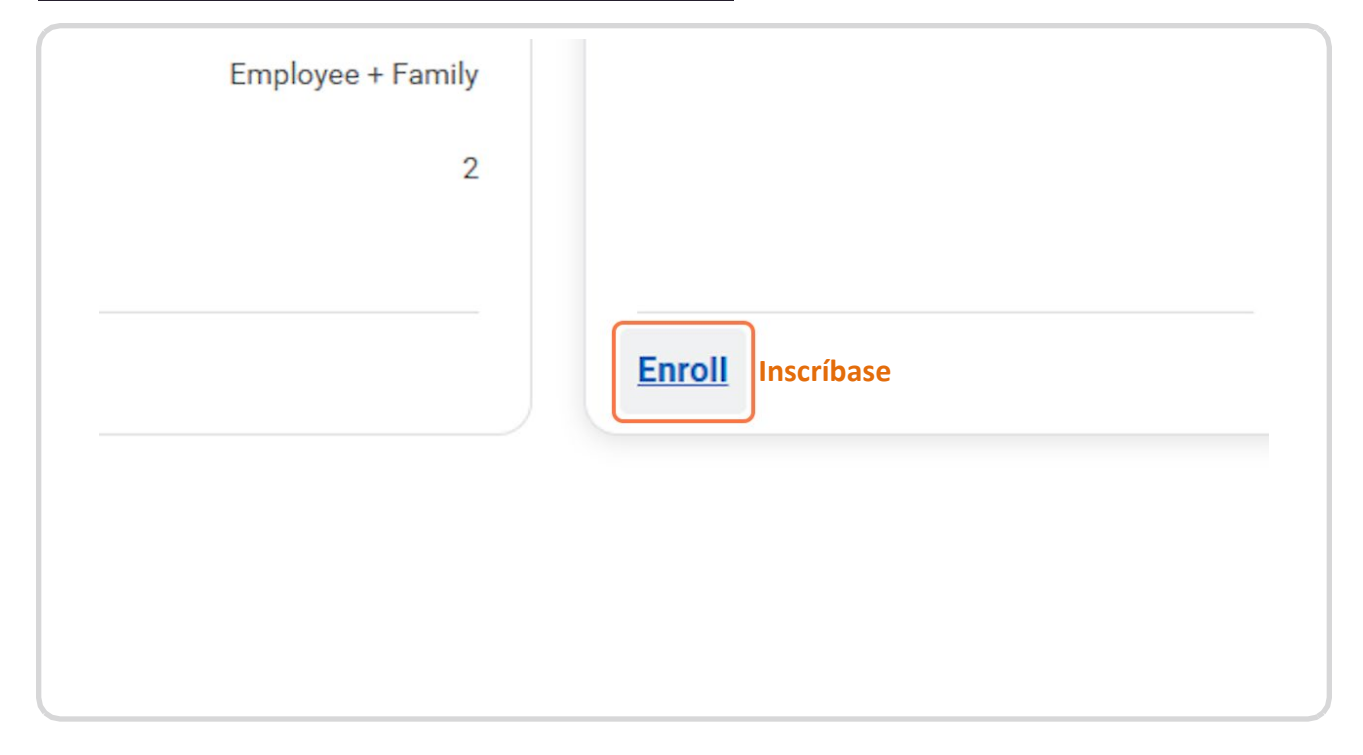

# **#** Agregar un Nuevo Dependiente

10 Pasos

# Haga clic en Agregar Nuevo Dependiente

| Add a new         | w dependent or select an existing                           | dependent from the list below.       |           |
|-------------------|-------------------------------------------------------------|--------------------------------------|-----------|
| Coverage          | * Employee Only                                             |                                      |           |
| Plan cost         | per paycheck \$4.72                                         |                                      |           |
| Add               | New Dependent Agregar N                                     | uevo Dependiente                     |           |
| Add<br>2 items    | New Dependent Agregar N                                     | uevo Dependiente                     |           |
| 2 items<br>Select | New Dependent Agregar N                                     | uevo Dependiente<br>Relationship     | Date      |
| 2 items<br>Select | New Dependent Agregar No<br>Dependent<br>Thomas Brandenburg | uevo Dependiente Relationship Spouse | Date<br>( |

### PASO 15

# Haga clic en Aceptar

| Alexus E | Brandenburg        |                                                      |
|----------|--------------------|------------------------------------------------------|
| Add you  | ur dependent here! | lumber under National ID (for newborns vou can skin) |
|          |                    | Cancel OK ve dependents.                             |
|          | च E                | a                                                    |
|          | Date of Birth      |                                                      |
|          | 04/05/1990         |                                                      |
| į        | 10/01/2024         |                                                      |
|          |                    |                                                      |

Ingrese el nombre y apellido del dependiente, el segundo nombre es opcional.

| Name                                   | Personal Information      |
|----------------------------------------|---------------------------|
| Country * X United States of America 🔯 | Relationship * :=         |
| Prefix I                               | Date of Birth MM/DD/YYYY  |
| First Name * Baby Primer Nombre *      | Age (empty)               |
|                                        | Gender * 📃                |
| Vildale Name Segundo Nombre            | Citizenship Status        |
| .ast Name (Apellido *                  | Full-time Student         |
| Suffix                                 | Student Status Start Date |
|                                        | Student Status End Date   |
|                                        | Disabled                  |
| Allow Duplicate Name                   |                           |
|                                        |                           |

# Seleccione la relación adecuada para el dependiente que va a agregar.

Nota: Aquellos con tutela legal sobre un(a) niño(a) deben seleccionar "Hijo(a)/Hijastro(a)"

| rsonal Information |          |                    |    |  |
|--------------------|----------|--------------------|----|--|
| ationship          | * Search |                    | := |  |
| e of Birth         | * Child/ | ouse<br>Step-Child |    |  |
| ŧ                  | Hijo(a)/ | e                  |    |  |
| der                | *        |                    | := |  |
| zenship Status     |          |                    | ∷≡ |  |
| -time Student      | $\Box$   |                    |    |  |

## Complete el resto de la información personal del dependiente.

La Fecha de Nacimiento y el Género son campos obligatorios para un dependiente.

Si su hijo(a)/hijastro(a) es un(a) estudiante universitario de tiempo completo, indíquelo marcando la casilla Estudiante de Tiempo Completo.

Si su dependiente está completamente discapacitado según lo definido por las regulaciones estatales y federales, marque la casilla 'deshabilitado'.

| Personal Informat                    | ion                |    |
|--------------------------------------|--------------------|----|
| Relationship                         | * Child/Step-Child | ≣  |
| Date of Birth<br>Fecha de Nacimiento | * MM/DD/YYYY       |    |
| Age                                  | (empty)            |    |
| Gender<br>Género                     | *                  | ∷≡ |
| Citizenship Status                   |                    | ≔  |
| Full-time Student                    | 0                  |    |
| Student Status Start Date            |                    |    |
| Student Status End Date              |                    |    |
| Disabled                             | 0                  |    |

# A continuación, deberá agregar el número de seguro social (SSN, por sus siglas en inglés) de su dependiente

Nota: No se requiere un número de seguro social para los recién nacidos si no ha recibido uno de la SSA (por sus siglas en inglés) para completar la inscripción, sin embargo, esto debe agregarse en una fecha posterior.

| Check this box only when there is more than one dependent with the same name.                                                                                                    |                                                                                                    |
|----------------------------------------------------------------------------------------------------|----------------------------------------------------------------------------------------------------|
| National IDs                                                                                                    |                                                                                                    |
| Click the Add button to enter one or more National Identifiers for this dependent.                                                                                                    |                                                                                                    |
| Add Agregar                                                                                                    |                                                                                                    |
|                                                                                                    |                                                                                                    |
| Address                                                                                                    | Phone & Email                                                                                                   |
| Address Use Existing Address                                                                                                    | Phone & Email                                                                                                   |
| Address Use Existing Address i i                                                                                                    | Phone & Email Use Existing Phone Country Phone Code Ur                                                          |
| Address Use Existing Address          Vse Existing Address         i         i         i         i         i         i         i         i         i         i         i         i         iii         iiii         iiiiiiiiiiiiiiiiiiiiiiiiiiiiiiiiiiii | Phone & Email         Use Existing Phone         Country Phone Code       Un         Phone Number       Country |

## Complete toda la información necesaria para agregar un documento Nacional de identidad (SSN, por sus siglas en inglés)

El país será típicamente Estados Unidos; El tipo de identificación Nacional generalmente será su número de seguro social; luego ingrese su número de seguro social en el campo agregar/editar ID. Tenga en cuenta que no es necesario agregar la fecha de emisión o vencimiento.

\*\*NO HAGA CLIC EN GUARDAR HASTA QUE COMPLETE EL RESTO DE LA INFORMACIÓN EN LAS SECCIONES RESTANTES\*\*

| (            | Allow Duplicate Name                                                               |
|--------------|------------------------------------------------------------------------------------|
|              | Check this box only when there is more than one dependent with the same name.      |
|              | National IDs                                                                       |
|              | Click the Add button to enter one or more National Identifiers for this dependent. |
|              | Country * VIIIted States of America 🖄 😑 Estados Unidos                             |
|              |                                                                                    |
| Tipo de Idei | ntificación Nacional * (SN) or sus siglas en insidés                               |
|              | Current ID (empty)                                                                 |
| A            | Add/Edit ID                                                                        |
|              | Issued Date MK/DD/YYYY 🗄                                                           |
|              | Expiration Date MM/DD/YYYY                                                         |
|              | Issued By                                                                          |
|              | Series                                                                             |
|              | Verification Date 11/26/2024                                                       |
|              | Verified By                                                                        |
|              | Remove                                                                             |
|              | Add                                                                                |
|              | Save Cancel                                                                        |

# Información de Contacto Completa

CONSEJO: puede usar sus direcciones y números de teléfono existentes si sus dependientes residen con usted, o puede ingresarlos manualmente.

|                                                                                                    |                                                                                                    | ; |
|----------------------------------------------------------------------------------------------------|----------------------------------------------------------------------------------------------------|---|
| Address/Dirección                                                                                                    | Phone & Email/Teléfono y Correo Electrónico                                                                                                    |   |
| Use Dirección<br>Existente  Country/País * United States of America /Estados Unidos de América<br>Address Line 1 /Dirección 1<br>Address Line 2/Dirección 2 | Use Existing Phone<br>Use Teléfono<br>Existente<br>Country Phone Code<br>Country Phone Code<br>Country Phone Code<br>United States of America (+1) Estados Unidos de<br>Código de Teléfono de País<br>América<br>Phone Number<br>Número de Teléfono<br>Phone Extension<br>Numero de Extensión<br>Email Address<br>Email Address<br>Email Address<br>Calanza (+1) Estados Unidos de<br>Código de Teléfono<br>Phone Extension<br>Email Address<br>Country Phone Code<br>Country Phone Code<br>Code<br>Code<br>Code<br>Code<br>Code<br>Code<br>Code<br>Code<br>Code |   |
| City /Ciudad<br>State/Estado Michigan<br>Postal Code /Código Postal                                                                                         | Correo Electrónico                                                                                                    |   |
| Save Cancel<br>Guardar                                                                                                    |                                                                                                    |   |

Haga clic en Guardar para completar la adición/edición de su nuevo dependiente.

| - |      |                    |                               |
|---|------|--------------------|-------------------------------|
|   |      | Phone & Email      |                               |
|   | i := | Use Existing Phone |                               |
| _ |      | Country Phone Code | United States of America (+1) |
|   |      | Phone Number       |                               |
|   |      | Phone Extension    |                               |
|   |      | Email Address      |                               |
|   |      |                    |                               |

Solo para Recién Nacidos: Si no agregó el número de seguro social en el 'proceso de agregar dependiente'; puede seleccionar 'razón por la que el número de Seguro Social no está disponible' e ingresar un comentario. Actualice el número de Seguro Social de su dependiente una vez que reciba el nuevo número de la SSA (por sus siglas en inglés).

| Select                            | Dependent        |                                                                                 | Relationship                                                                                                  | Date of Birth                        |   |
|-----------------------------------|------------------|---------------------------------------------------------------------------------|----------------------------------------------------------------------------------------------------|--------------------------------------|---|
|                                   | Thomas Branden   | burg                                                                            | Spouse                                                                                                    | 04/05/1990                           |   |
|                                   | Gronkowski Bran  | denburg                                                                         | Child/Step-Child                                                                                              | 10/01/2024                           |   |
| Security N<br>Dependent           | umber (SSN) or R | eason SSN is Not Av                                                             | ailable if you don't have access                                                                              | to their number at this time.<br>후 뎐 |   |
| Dependent *Social Security Number |                  |                                                                                 |                                                                                                    |                                      |   |
| Dependen                          | t<br>ki          | *Social Security Nu                                                             | mber                                                                                                    |                                      |   |
| Dependen<br>Gronkows<br>Brandenbu | t<br>ki<br>Jrg   | *Social Security Nu                                                             | urity Number (SSN)                                                                                            |                                      | Ī |
| Dependen<br>Gronkows<br>Brandenbo | t<br>ki<br>rg    | *Social Security Null     Social Sec     Reason SS     Razón por     Seguro Soc | mber<br>urity Number (SSN)<br>N is Not Available<br>la que el Número de<br>new born<br>ial no está Disponible |                                      |   |
| Dependen<br>Gronkows<br>Brandenbu | t<br>ki<br>rg    | *Social Security Nul Social Sec Reason SS Razón por Seguro Soc                  | mber<br>urity Number (SSN)<br>:N is Not Available<br>la que el Número de<br>ial no está Disponible            |                                      | • |

# # Cuenta de Gastos de Inscripciones

5 Pasos

# Haga clic en Inscribir o Administrar en cualquier mosaico que pueda actualizar o cambiar.

NOTA: Solo es elegible para inscribirse en la FSA (por sus siglas en inglés) de atención médica si NO está inscrito en el plan HDHP 200 (por sus siglas en inglés). HSA (cuenta de ahorros para la salud) es para aquellos inscritos en el plan HDHP 2000 (por sus siglas en inglés), y siempre es un evento de inscripción puntual que se puede cambiar/solicitar en cualquier momento. Consulte las instrucciones separadas sobre cómo inscribirse en una HSA (por sus siglas en inglés).

| Medical<br>BCBS of Michigan HDHP - (2000) | WPDATED<br>Dental<br>Delta Dental DPO | VPDATED<br>Vision<br>VSP VIS               | Healthcare FSA<br>Waived                   |
|-------------------------------------------|---------------------------------------|--------------------------------------------|--------------------------------------------|
| Cost per paycheck \$72.19                 | Cost per paycheck \$28.63             | Cost per paycheck \$8.11                   |                                            |
| Coverage Employee +<br>Child(ren)         | Coverage Employee + Family            | Coverage Employee +<br>Child(ren)          |                                            |
| Dependents 1                              | Dependents 2                          | Dependents 1                               |                                            |
| Manage                                    | Manage                                | Manage                                     | Enroll                                     |
|                                           |                                       |                                            |                                            |
| Dependent Care FSA<br>Waived              |                                       |                                            |                                            |
| Dependent Care FSA<br>Waived              |                                       |                                            |                                            |
| Dependent Care FSA<br>Waved               |                                       |                                            |                                            |
|                                           | Basic AD&D<br>2 Plans                 | Voluntary Employee Life<br>Unum (Employee) | Voluntary Employee AD&D<br>Unum (Employee) |

# Seleccionar o Renunciar

| Benefit Plan | *Selection         | You Contribute<br>(Biweekly) |
|--------------|--------------------|------------------------------|
| WEX          | Select/Seleccionar |                              |
| 4            |                    |                              |

## **PASO 26**

# Haga clic en Confirmar y Continuar

| Confirm and Continue<br>Confirmar y Continuar |  |
|-----------------------------------------------|--|

Para las cuentas FSA (por sus siglas en inglés), puede ingresar el monto anual o el monto por cheque de pago que desee elegir, el sistema calculará el otro campo automáticamente.

| Contribute Your estimated contributions made this year 0.00       |                       |
|-------------------------------------------------------------------|-----------------------|
| Per Paycheck<br>Monto por Cheque de Pago<br>Annual<br>Monto Anual | Remaining Paychecks 3 |
| Summary<br>Total Annual Contribution \$0.00                       |                       |

# Haga clic en Guardar

| ,                         |            |
|---------------------------|------------|
| Total Annual Contribution | \$5,000.00 |
|                           |            |
|                           |            |
|                           |            |
|                           |            |
|                           |            |
|                           |            |
| Save<br>Guardar           | Cancel     |
|                           |            |

# # Inscribirse en una Cobertura de Seguro (para FTE .75+...

14 Pasos

# Seleccione Administrar o Inscríbase en el mosaico de cobertura de Seguro que desea actualizar o inscribirse, según corresponda a su evento calificado.

| paycheck                                       |                                                |                                            |                                            |
|------------------------------------------------|------------------------------------------------|--------------------------------------------|--------------------------------------------|
| Manage                                         |                                                |                                            |                                            |
| nsurance                                       |                                                |                                            |                                            |
| Basic Life<br>2 Plans                          | Basic AD&D<br>2 Plans                          | Voluntary Employee Life<br>Unum (Employee) | Voluntary Employee AD&D<br>Unum (Employee) |
| Prudential - (\$50,000) Included<br>(Employee) | Prudential - (\$50,000) Included<br>(Employee) | Cost per paycheck \$2.70                   | Cost per paycheck \$3.69                   |
| Unum - (\$50,000) Included<br>(Employee)       | Unum - (\$50,000) Included<br>(Employee)       | Coverage \$150,000                         | Coverage \$400,000                         |
| Manage                                         | Manage                                         | Manage                                     | Manage                                     |
|                                                |                                                | Administrar                                |                                            |
| Voluntary Child Life<br>Waived                 | Voluntary Child AD&D<br>Waived                 |                                            |                                            |
| Enroll                                         | Enroll                                         |                                            |                                            |

# Haga clic en Confirmar y Continuar

| Select                                        |
|-----------------------------------------------|
| O Waive                                       |
|                                               |
|                                               |
|                                               |
|                                               |
|                                               |
|                                               |
|                                               |
|                                               |
|                                               |
|                                               |
| Confirm and Continue<br>Confirmate & Continue |

## Actualización de la Cobertura y/o Asignación de Beneficiarios

Para actualizar las asignaciones actuales, simplemente ajuste los porcentajes o agregue filas a la principal/secundaria para mover los beneficiarios según sea necesario. Tenga en cuenta que el porcentaje de nota para primaria DEBE ser igual al 100% del total.

Nota: en algunos eventos que califican será elegible para agregar cobertura o aumentar la cobertura, en otros eventos que califican solo podrá actualizar a los beneficiarios.

| Calculated Co                    | overage                      | \$150,000.00                                       |                      |                       |                                                                                                |
|----------------------------------|------------------------------|----------------------------------------------------|----------------------|-----------------------|------------------------------------------------------------------------------------------------|
| Coverage                         |                              | \$150,000                                          |                      |                       |                                                                                                |
| Plan cost per                    | paycheck                     | \$2.70                                             |                      |                       |                                                                                                |
| Beneficia                        | ries/Be                      | neficiarios                                        |                      |                       | <ul> <li>Insurance Instructions</li> </ul>                                                     |
| Select an exis<br>allocation for | ting or add a<br>each benefi | a new beneficiary person or trust to thi<br>ciary. | s plan. You can also | adjust the percentage | Plan Description Unum                                                                          |
| Primary Benefi                   | iciaries 2 iter              | ns                                                 |                      | ±⊡ r                  | Provider Website Unum                                                                          |
| + Be                             | eneficiary/Be                | eneficiario(a)                                     |                      | Percentage            | Important Information                                                                          |
| Θ                                | × Thomas                     | Brandenburg …                                      | ;≡)                  | 50                    | You must submit Evidence of Insurability if your election exc<br>previously selected coverage. |
| Θ                                | × Gronkov                    | vski Brandenburg 💮                                 | ;≡]                  | 50                    | v v                                                                                            |
| 4                                |                              |                                                    |                      | •                     |                                                                                                |
| Secondary Ber                    | neficiaries 0                | items                                              |                      | .≣ ⊡                  | 1                                                                                              |
| (+) Be                           | eneficiary                   |                                                    |                      | Percentage            |                                                                                                |
|                                  |                              | No Data                                            |                      |                       |                                                                                                |
|                                  |                              |                                                    |                      |                       |                                                                                                |
| 5                                | ave                          | Cancer                                             |                      |                       |                                                                                                |
|                                  |                              |                                                    |                      |                       |                                                                                                |

# Agregar un nuevo Beneficiario

Haga clic en '+' para agregar una nueva fila.

| Dellello                  | anes                                                                                            |
|---------------------------|-------------------------------------------------------------------------------------------------|
| Select an e<br>allocation | existing or add a new beneficiary person or trust to this plan. You ca<br>for each beneficiary. |
| Primary Be                | neficiaries 2 items                                                                             |
| Ð                         | Beneficiary/Beneficiario(a)                                                                     |
| Θ                         | × Thomas Brandenburg ••••                                                                       |
| Θ                         | × Gronkowski Brandenburg                                                                        |
| 4                         |                                                                                                 |

Haga clic en el cuadro de texto en blanco para buscar un beneficiario actual o seleccione 'agregar nuevo beneficiario o fideicomiso'

| (+)      | Beneficiary                                                                                               | Percentage    | Important I                      |
|----------|----------------------------------------------------------------------------------------------------|---------------|----------------------------------|
| Θ        | Search :=                                                                                                 | 0             | You must subr<br>previously sele |
| Θ        | Existing Beneficiary Persons                                                                              | 50            |                                  |
| Θ        | Existing Trusts         >           Add New Beneficiary or Trust/Agregar Nuevo Beneficiario o Fideicomiso | 50            |                                  |
| 4        |                                                                                                    | ▼             |                                  |
| Secondar | y Beneficiaries 0 items                                                                                   | <u>⇒</u> ⊡ ∟' |                                  |
| (+)      | Beneficiary                                                                                               | Percentage    |                                  |
|          | No Data                                                                                                   |               |                                  |

```
PASO 34
```

## Seleccione Agregar nuevo Beneficiario o Agregar Nuevo Fideicomiso

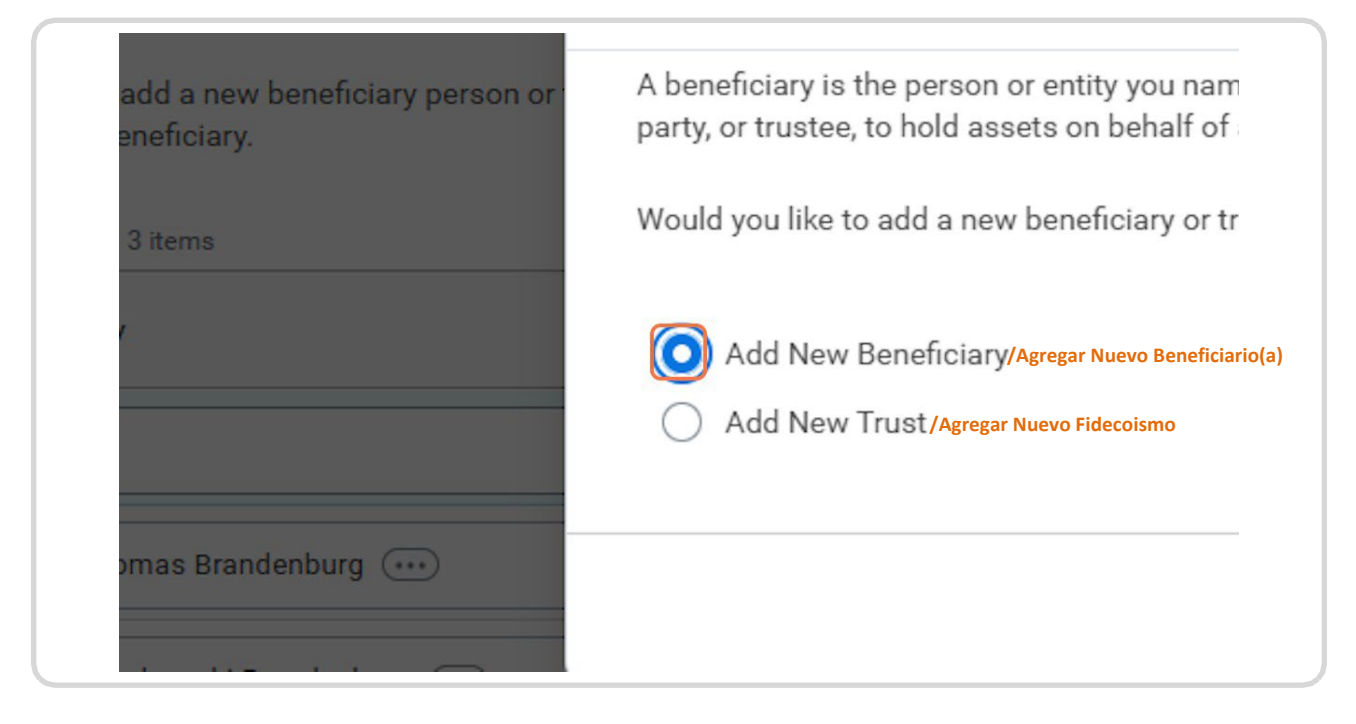

#### **PASO 35**

### Haga Clic en Continuar

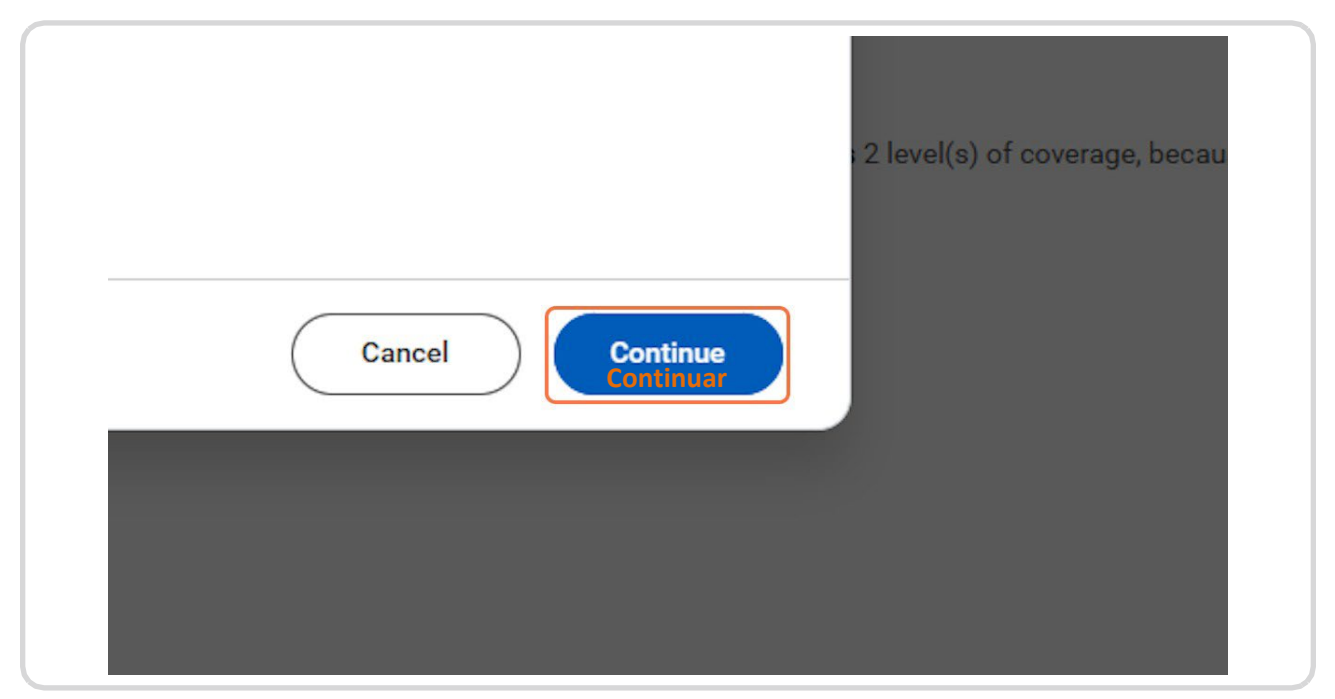

# Complete toda la Información del Beneficiario o Fideicomiso

Ingrese la Relación, la Fecha de Nacimiento, el Sexo, el Nombre/Apellido Y navegue hasta la pestaña de información de contacto e identificaciones nacionales para completar esos conjuntos de información.

IMPORTANTE: no haga clic en guardar hasta que haya completado también las pestañas 'información de contacto' y 'Documentos Nacionales de Identidad'.

| Relationship *                                  | =                                                                                                    |  |
|-------------------------------------------------|----------------------------------------------------------------------------------------------------|--|
| Use as Beneficiary<br>Utilice como Beneficiario |                                                                                                    |  |
| Date of Birth<br>Fecha de Nacimiento            |                                                                                                    |  |
| Age (empt)<br>Edad                              |                                                                                                    |  |
| Gender<br>Genero                                |                                                                                                    |  |
| Allow Duplicate Name                            | 1 1                                                                                                    |  |
| Legal Name Contact                              | nformation National IDs Additional Government IDs Other IDs<br>n de Contacto Números de Identificación Nacional |  |
| Country * X United State                        | of America 🔯 🛛 🗄                                                                                                |  |
| Prefix                                          | ==                                                                                                    |  |
| First Name *<br>Primer Nombre *                 |                                                                                                    |  |
| Middle Name                                     |                                                                                                    |  |
| Last Name *<br>Apellido *                       |                                                                                                    |  |
| Suffix                                          |                                                                                                    |  |
|                                                 |                                                                                                    |  |

Haga clic en Información de Contacto y complete al menos un campo de contacto, Recursos Humanos recomienda que complete el número de teléfono y la dirección de los beneficiarios.

| Age                  | (empty)                                        |              |                          |
|----------------------|------------------------------------------------|--------------|--------------------------|
| Gender               |                                                |              | ≔                        |
| Allow Duplicate Name |                                                |              |                          |
| Legal Name           | Contact Information<br>Información de Contacto | National IDs | Additional Government II |
| Country * X Un       | ited States of America [                       | :=           |                          |
| Prefix               |                                                | ∷≡           |                          |
|                      |                                                |              |                          |

Haga clic en la pestaña Identificaciones Nacionales para completar la adición del Número de Seguro Social de su beneficiario. ¡Esto es necesario para cualquier beneficiario!

| l Name | Contact Information | National IDs<br>Identificaciones Nacionales | Additional Government IDs | ( |
|--------|---------------------|---------------------------------------------|---------------------------|---|
|        |                     |                                             |                           |   |
|        |                     |                                             |                           |   |
|        |                     |                                             |                           |   |
|        |                     |                                             |                           |   |

# Haga clic en Agregar Fila

| National IDs 0 items |          |  |
|----------------------|----------|--|
| Agregar Fila         | *Country |  |
| Agregar Fila         |          |  |

Introduzca el País, el Tipo de ID y el ID.

Una vez que el Nombre Legal, la Información de Contacto y la Identificación Nacional estén completos, puede hacer clic en el botón azul "Aceptar" para guardar su nuevo Beneficiario o Fideicomiso.

| Use as Beneficiary |                          |                  |                                            |                           |                                              |                        |                            |           |
|--------------------|--------------------------|------------------|--------------------------------------------|---------------------------|----------------------------------------------|------------------------|----------------------------|-----------|
| Date of Birth      | MM/DD/YYYY               |                  |                                            |                           |                                              |                        |                            |           |
| Age                | (empty)                  |                  |                                            |                           |                                              |                        |                            |           |
| Gender             |                          | =                |                                            |                           |                                              |                        |                            |           |
| Allow Duplicate Na | ame                      |                  |                                            |                           |                                              |                        |                            |           |
| 🕕 Legal            | Name Contact Information | National IDs Add | litional Government IDs                    | Other IDs                 |                                              |                        |                            |           |
|                    |                          |                  |                                            |                           |                                              |                        |                            | ≅ ⊡ .¹    |
| National IDs 1 it  | em                       |                  |                                            |                           |                                              |                        |                            |           |
| National IDs 1 it  | *Country/País            | 1                | National ID Type/Tipo de<br>Identificaci   | Current ID                | Add/Edit ID<br>Agregar/Editar Identificación | Issued Date            | Expiration Date            | Issued By |
| National IDs 1 it  | em *Country/País         | ,<br>]≡          | National ID Type /Tipo de<br>Identificaci  | Current ID<br>ón Nacional | Add/Edit ID<br>Agregar/Editar Identificación | Issued Date MM/DD/YYYY | Expiration Date MM/DD/YYYY | Issued By |
| National IDs 1 at  | *Country/Pais            |                  | National ID Type / Tipo de<br>Identificaci | Current ID<br>ón Nacional | Add/Edit ID<br>Agregar/Editar Identificación | Issued Date            | Expiration Date            | Issued By |
| National IDs 1 m   | *Country/País            | ,<br>]=          | National ID Type/Tipo de<br>Identificaci   | Current ID                | Add/Edit ID<br>Agregar/Editar Identificación | Issued Date            | Expiration Date            | Issued By |

Una vez que haya asignado sus beneficiarios y seleccionado los montos de cobertura adecuados, puede hacer clic en 'guardar'.

| Ξ        | × Thomas Brandenburg     | =   |
|----------|--------------------------|-----|
| Θ        | × Gronkowski Brandenburg | :=  |
| 4        |                          |     |
| Secondar | v Beneficiaries 0 items  |     |
| +        | Beneficiary              | Per |
|          |                          |     |

# Haga clic en Inscribir o Administrar en cualquier otro mosaico de seguro que desee agregar/actualizar.

| Voluntary Child Life<br>Waived | Volun<br>Waived |
|--------------------------------|-----------------|
| Enroll<br>Inscribir            | Enroll          |
| Additional Benefits            |                 |
| TextCare                       |                 |

Dependiendo de sus elecciones de seguro, es posible que deba completar una Evidencia de Asegurabilidad (EOI, por sus siglas en inglés) a través del proveedor de Vida/Discapacidad antes de que su cobertura entre en vigencia. Esta información se llamará durante la inscripción y recibirá una tarea para completar su EOI (por sus siglas en inglés) según sea necesario. Póngase en contacto con benefits@maryfreebed.com para obtener más información o preguntas sobre el proceso de EOI (por sus siglas en inglés).

# # Envío de inscripciones

3 Pasos

IMPORTANTE: Las inscripciones no se envían hasta que complete los pasos a continuación. Puede abandonar la tarea de inscripción y volver en cualquier momento durante las fechas del período de inscripción para completar sus inscripciones. Pero debe completar los pasos a continuación para que se lleven a cabo sus elecciones.

# Haga clic en Revisar y Firmar

| TextCare<br>TextCare |          |  |
|----------------------|----------|--|
| Cost per paycheck    | Included |  |
| Manage               |          |  |

## PASO 44

# Revise y acepte el aviso legal.

| Lioononio orginataro                                                                                               |                                                                                                    |
|----------------------------------------------------------------------------------------------------|----------------------------------------------------------------------------------------------------|
| Benefit Electronic Signature Text                                                                                  |                                                                                                    |
| Legal Notice: Please Read                                                                                          |                                                                                                    |
| Your name and Password are considered your "Electronic Signature"                                                  | and will serve as your confirmation of the accuracy of the information being submitted. When you check the "I Agree" checkbox, you are certifying that:      |
| You understand and approve the enrollment as indicated above. You                                                  | hereby authorize the company to deduct from your earnings the amount of your premiums or other contributions (if any) for the benefit options elected above. |
| You understand and acknowledge that under the Internal Revenue Cr                                                  | ode regulations rules, you may not change your benefit elections during the calendar year unless you experience a qualified change in status.                |
| You understand that you will not pay income tax or FICA tax on my m                                                | nedical, dental, vision, and Flexible Spending Account contributions. These benefits are paid through the Flexible Benefits Plan on a pre-tax basis.         |
| Company-provided life insurance that exceeds \$50,000 may be subje                                                 | act to imputed income.                                                                                                    |
| Each year, during the annual enrollment period, you will have the opti                                             | ion to change certain coverages whether or not you have had a qualified change in status event during the calendar year.                                     |
| enter your comment                                                                                                 |                                                                                                    |
|                                                                                                    |                                                                                                    |
|                                                                                                    |                                                                                                    |
| Process History                                                                                                    |                                                                                                    |
| Process History Alexus trandenburg Change Benefits for Life Event- On Hold                                         | 28 minutes ago                                                                                                    |
| Process History Change Benefits for Life Event- On Hold Alexas Brandenburg Change Benefits for Life Event- Resumed | 28 minutes ago<br>27 minutes ago                                                                                                    |

# Haga clic en Enviar

|          | Alexus Brandenburg                              |
|----------|-------------------------------------------------|
|          | Change Benefits for Life Event- On Hold         |
| 0        | Alexus Brandenburg                              |
|          | Change Benefits for Life Event- Resumed         |
|          | Alexus Brandenburg                              |
| $\Theta$ | Change Benefits for Life Event- Awaiting Action |
|          |                                                 |
|          |                                                 |
|          |                                                 |
|          |                                                 |

# # Imprima/Visualice sus Elecciones

3 Pasos

# Haga clic en Ver Declaración de Beneficios 2024

| Submitted                                                              |  |
|------------------------------------------------------------------------|--|
| You've submitted your elections.                                       |  |
| View 2024 Benefits Statement<br>Ver Declaración de Beneficios del 2024 |  |
|                                                                        |  |
|                                                                        |  |
|                                                                        |  |

#### **PASO 47**

# Haga clic en Ver versión imprimible (PDF)

|                  |          | ×   |
|------------------|----------|-----|
| L <sup>218</sup> | <b>9</b> | 8   |
|                  | ×        | PDF |
|                  |          |     |
|                  |          |     |
|                  |          |     |

### Haga clic en Descargar

Esto descargará un PDF imprimible de sus elecciones. Sin embargo, también puede navegar a su perfil de empleado o al Centro de beneficios y pago para ver sus inscripciones actuales.

|         | Export I               | ×<br>Document | Messa<br>You m<br>reduce | ge<br>ust submit evidenc<br>ed to \$0 until evider |
|---------|------------------------|---------------|--------------------------|----------------------------------------------------|
| overage | Calculated<br>Coverage | Dependents    |                          | Beneficiaries                                      |